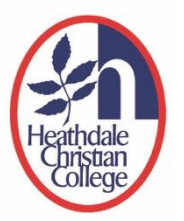

# **How to Book Parent Teacher Conversations**

This is a step-by-step guide on how to sign in to the Heathdale Application Portal to book Parent Teacher Conversations.

To use the Heathdale Application Portal, your email address must be associated to the Portal as a Parent Access Account. All parents had been invited via email to create this association. If you are a new family to the College and have not received this invitation, please email servicedesk@heathdale.vic.edu.au for assistance.

## Step 1: Signing in to the Heathdale Application Portal

A. Go to Heathdale Christian College's website <u>https://www.heathdale.vic.edu.au/</u>. Locate the 'Login' button on the top right of screen and select 'Parent login'

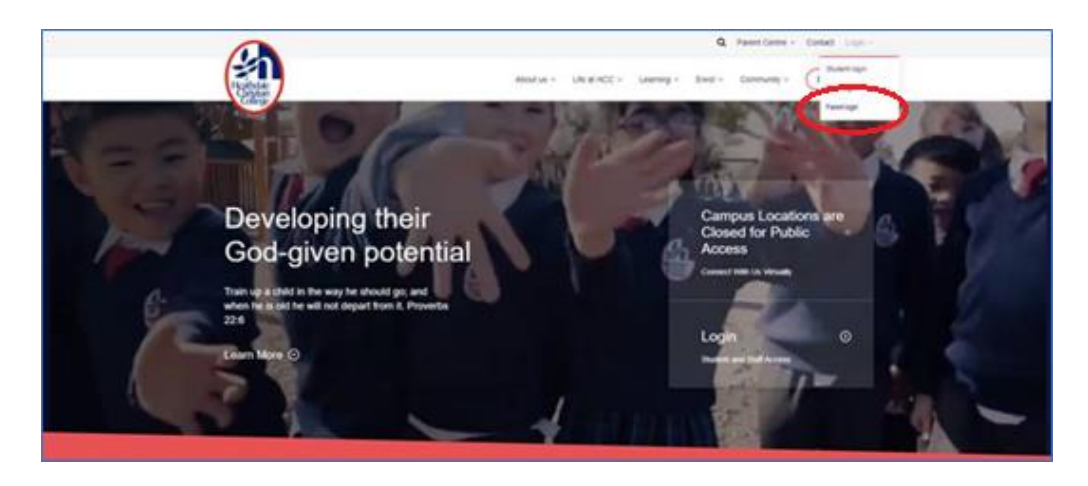

 B. Sign-in using your email address and password that you have created during the Heathdale Parent Access Account registration.
 (Note: if your email address and password is linked to your company or workplace's

Microsoft 365 account, you may be directed to a login page that has your company or workplace's branding on it. Do proceed to sign-in with your workplace password and you will then be directed back to the Heathdale Application Portal.)

- C. If you have forgotten your password, please refer to the guide "How to Reset Heathdale Application Portal Password".
- D. After signing in, you will see these Apps icons on the web page. Click on the 'Community Portal' icon.

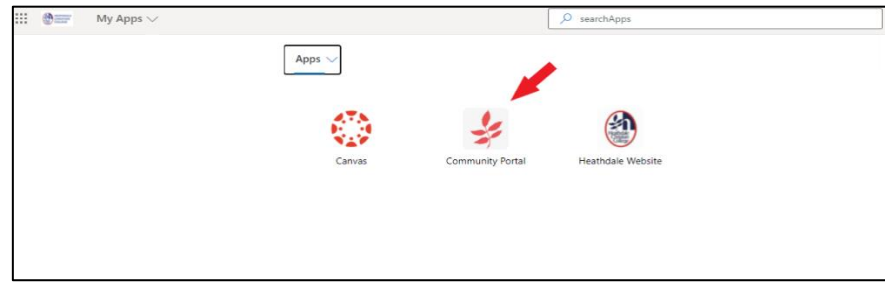

#### Step 2: Booking a Time for Parent Teacher Conversation

E. In the Community Portal, you will see these three Tabs on the top left of screen. Click on the 'Interviews' Tab

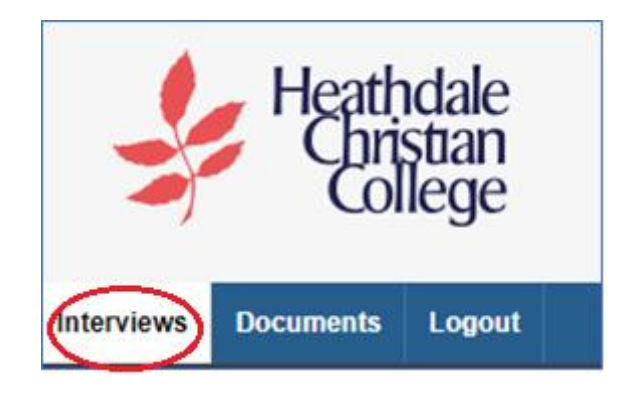

F. If you have two or more children in the school, you will find their names in the dropdown selection box on the top left of screen. Select the child that you are booking the interview for.

| ,                                                                         |                                     |                         |                                           |                                   |               |                 |                   |                 |              |
|---------------------------------------------------------------------------|-------------------------------------|-------------------------|-------------------------------------------|-----------------------------------|---------------|-----------------|-------------------|-----------------|--------------|
| Parent Teacher Conversatio                                                | ons have been                       | scheduled fo            | or Wednesday 2                            | 24th June & Th<br>address after 1 | ursday 25th . | June. Meeting   | is will be via vi | ideo link in Mi | crosoft Tear |
| Tour ching's todeller will self                                           | u a viudo 1166                      | sung matation           | r to your erridin                         | address aller                     | you have boor | tou your miteri | 1014 30331011.    |                 |              |
|                                                                           |                                     |                         |                                           |                                   |               |                 |                   |                 |              |
|                                                                           |                                     |                         |                                           |                                   |               |                 |                   |                 |              |
| Print your appointmen                                                     | ts                                  |                         |                                           |                                   |               |                 |                   |                 |              |
| Print your appointmen                                                     | ts                                  |                         |                                           |                                   |               |                 |                   |                 |              |
| Print your appointmen Prep Session - 24 June                              | ts<br>2020                          |                         | Prep Session                              | - 25 June 202                     | 20            |                 |                   |                 |              |
| Print your appointmen<br>Prep Session - 24 June                           | <b>2020</b><br><b>2020</b> (24/06   | 6/2020 from 3           | Prep Session                              | - <b>25 June 20</b> ;<br>om)      | 20            |                 |                   |                 |              |
| Print your appointmen Prep Session - 24 June Prep Session - 24 June       | ts<br>2020<br>2020 (24/06<br>3:45pm | 6/2020 from 3<br>4:00pm | Prep Session<br>3:45pm to 7:30<br>4:15pm  | - 25 June 20;<br>pm)<br>4:30pm    | 20<br>4:45pm  | 5:00pm          | 5:16pm            | 5:30pm          | 5:45pn       |
| Print your appointmen<br>Prep Session - 24 June<br>Prep Session - 24 June | ts<br>2020<br>2020 (24/00<br>3:45pm | 6/2020 from 3<br>4:00pm | Prep Session<br>3:45pm to 7:30j<br>4:15pm | - 25 June 202<br>om)<br>4:30pm    | 20<br>4:45pm  | 5:00pm          | 5:15pm            | 5:30pm          | 5:45pi       |

- G. Book your interview time with a teacher by clicking in the blue area under your desired time.
- H. In the next screen, confirm your appointment time by clicking on the 'Yes' button.

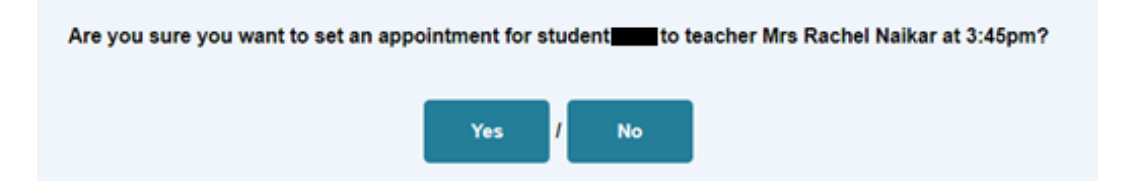

### **Cancelling a Booked Appointment**

I. If you wish to cancel your appointment, simply click on the 'Cancel' button and confirm the cancellation on the next page.

| Prep Session - 24 June                | <b>2020</b> (24/06 | 6/2020 from 3: | 45pm to 7:3 |
|---------------------------------------|--------------------|----------------|-------------|
|                                       | 3:45pm             | 4:00pm         | 4:15pm      |
| Mrs Rachel Naikar<br>Homeroom AM Prep | cancel             |                |             |
| Online)                               |                    |                |             |

J. If you wish to book another appointment time, follow Steps 5 to 8 again.

#### **Meeting Request by Teachers (for Primary School Students)**

K. If your child's teacher wants to meet you for an interview discussion, you will find an 'Interview Required' notice in red letters below the respective teacher's name. Please ensure you book an interview with the teacher.

| Mrs Rachel Naikar          |
|----------------------------|
| Homeroom AM Prep           |
| Interview Required (Room : |
| Online)                    |
|                            |

L. If your child's teacher would like to meet you for an interview discussion, you will find an 'Interview Requested' notice in amber letters below the respective teacher's name. Please accommodate the request by booking an interview with the teacher.

| Miss Vanessa Cooper         |
|-----------------------------|
| Homeroom AM Yr1             |
| Interview Requested (Room : |
| Online)                     |
|                             |

M. If you do not see any 'Interview Required' or 'Interview Requested' notice as in Step 2K or Step 2L, this means that the teacher has not asked to meet with you. However, you can still book an appointment if you would like to have a conversation with your child's teacher.

### **Booking Appointment for Next Child**

- N. To book an appointment for your next child in the school, refer to Step 2F.
- O. In the dropdown selection on the top left, click on the down arrow and select the name of your next child. The screen will refresh to show the available timeslots for your child's teacher.

| (5) 🗸                                                                                                    | •                                                                                                    |
|----------------------------------------------------------------------------------------------------|----------------------------------------------------------------------------------------------------|
| (5)                                                                                                    |                                                                                                    |
| (0) School stud<br>Please book your desired meeting time by clicking on c                                             | ents have been scheduled for Wednesday 24th June & Thursday 25th June.<br>one of the teacher's available timeslots below. |
| Meetings will be via video link in Microsoft Teams. After<br>will follow up in the next few days by sending a video n | r you have booked your interview session, your child's teacher<br>neeting invitation to your email address.               |
| For any enquiries, please email your respective school                                                                | at werribeeprimary@heathdale.vic.edu.au or meltonprimary@heathdale.vic.edu.au                                             |
|                                                                                                    |                                                                                                    |
| Print your appointments                                                                                               |                                                                                                    |
| Year 5 Session - 24 June 2020                                                                                         | Year 5 Session - 25 June 2020                                                                                             |

- P. If, in Step 2O, your screen does not refresh to give you the new timeslots for your child, please click on the 'Documents' tab (next to the 'Interviews' Tab) and return to 'Interviews' to make the new booking.
- Q. Follow Steps 2F to 2H to book this next appointment.

# **Questions or Technical Issues?**

If you have any questions or issues related to this guide or the booking of appointments, please contact us via the following email address <u>servicedesk@heathdale.vic.edu.au</u>.

Kindly provide the following information in your email:

- Your name, email address in question and your child(ren) full name(s) and Year level(s)
- A brief summary of the issue you're facing or your question
- A phone number and a preferred time during the day when you can be contacted. One of our staff will get back to you as soon as possible.

Please note that we do not provide 'out of hours' support, and while every effort will be made to contact you as soon as possible, we will get back to you within standard business hours or via email.